## Sharing the Guest Link & Accessing your Created Session

You have 2 options for accessing your session and sharing your Guest Link.

## Option 1

Sign back into Blackboard Collaborate (if required) and on the default Sessions Landing page, click on the circle to the right of the Session and choose *Copy Guest Link* 

| Blackboard<br>Collaborate | Sessions                                                                  |                                     |                 |  |
|---------------------------|---------------------------------------------------------------------------|-------------------------------------|-----------------|--|
|                           | Create Session                                                            | Filter by All Upcoming Sessions 👻 Q | Session Options |  |
| Angela Bourgeois          | session<br>Recurring: 6/24/20, 10:56 AM - 8/26/20, 11:56 AM (in progress) | 0 v                                 |                 |  |
| E Sessions                |                                                                           | 윤 Join session                      |                 |  |
| Recordings                |                                                                           | Anonymous dial in:                  | Join Session    |  |
| G Logout                  |                                                                           | PIN: 326 749 0537                   | j               |  |
|                           |                                                                           | Q Edit recurring session            |                 |  |
|                           |                                                                           | Wiew reports                        |                 |  |
|                           |                                                                           | Delete session                      | ·               |  |
|                           |                                                                           | % Copy guest link                   | Copy Guest Link |  |

You can then navigate to Blackboard Learn and paste this link into any content area that you have created.

If your session is ready to start, you can also click on *Join Session* to enter into your virtual classroom.

## Option 2

Open the email that you received from Blackboard Collaborate when you created your session.

Highlight the *Guest Link* (found closer to the bottom of the email), right click and choose Copy. Then navigate to Blackboard Learn and paste this link into any content area that you have created.

When your session is ready to start you can also click on *Your Link* to join the session.

| here to download pictures. To help protect your privacy, Outlook prevented automatic download of some pictures in this message.      |                                                      |
|----------------------------------------------------------------------------------------------------|------------------------------------------------------|
| ION: This email originated from outside Northern College. Do not click links or open attachments unless you recognize the sender, ca | n verify their                                       |
| a Bourgeois:                                                                                                    |                                                      |
| Blackboard Collaborate session is scheduled:                                                                                         | ,                                                    |
| e: Test Session                                                                                                    | Select Your Link to join your session. This          |
| s: March 13, 2020 8:07:00 AM EDT                                                                                                    | link is only for your not your students              |
| : March 13, 2020 9:07:00 AM EDT                                                                                                    | Ink is only for you, not your students.              |
| ats: Every 1 Week(s) on Friday for 10 Week(s)                                                                                        |                                                      |
| Session:                                                                                                    |                                                      |
| our session up to 15 minutes before it starts.                                                                                       |                                                      |
| r Join the Blackboard Collaborate session (This link is associated with your account. Don't share with anyo                          | one else.)                                           |
| Any attendees you invited when scheduling the session are automatically emailed their own session link.                              | Copy this link for your students into their          |
| e others to join:                                                                                                    | Blackboard Learn course so they can access           |
| this guest link to your attendees:                                                                                                   | your session <u>if</u> you are hosting a live online |
| https://ca.bbcollab.com/guest/9cc3caccd26c49bc8db3a7b056efa863                                                                       | session                                              |
| on dial-in:                                                                                                    |                                                      |
| n anonymously. Attendees using this PIN appear as anonymous callers in the session.                                                  |                                                      |
| I-in: +1-571-392-7651                                                                                                    |                                                      |

\*\*You <u>cannot</u> provide *Your Link* to your students, as they will not be able to join the session from there. You must provide your students with access to the *Guest Link* only.